# **About Edlevo App**

With the Edlevo application, you can access the early childhood education services provided by your municipality using a mobile phone, tablet, or computer.

You get a good overview and stay up to date with the daily activities and important events of your children participating in early childhood education.

The Edlevo application facilitates daily communication and collaboration between home and daycare.

## **Device Requirements for the Edlevo Application**

- OS: Android -> Version 7.0 and later vesions
- OS: iOS -> Version 13, iPhone 6S and later models

### Login

You log into the application using your personal online banking credentials. If you do not log out, the session remains active for 28 days, after which you need to log in again.

### **Home Page**

On the home page, you can see the available features of your municipality's early childhood education services that are shared among all children. If you have multiple children in early childhood education, their names and icons are displayed at the top of the screen in age order, from youngest to oldest.

To access child-specific functions, click on the child's name or icon on the home page.

## Navigation

From the home page and the main menu (located in the top right corner), you can access features that apply to all children visible in the application.

To access child-specific functions, click on the child's icon on the home page.

You can see the navigation path in the top left corner of the screen. From there, you can select the page you wish to return to. To go back to the previous view, press the back arrow located under the navigation path in the top left corner of the screen.

## Main Menu

The main menu is located in the top right corner of the screen (three horizontal lines). You can return to the home page by selecting **the Home Page** link in the main menu.

### **Services**

Under **the Other Services** heading, you can see the functions that are shared among all your children in early childhood education.

#### Management

- **The Settings** link allows you to change the application's language. The available options are Finnish, English, and Swedish.
- The Help link provides instructions for different functions of the application.
- **The Log Out** link allows you to log out of the application. If you log out, the session ends immediately, and the next time you use the application, you will need to log in again using your personal online banking credentials. If you do not log out, the session remains active for 28 days.